GOVERNO DO DISTRITO FEDERAL SECRETARIA DE ESTADO DE ECONOMIA DO DISTRITO FEDERAL

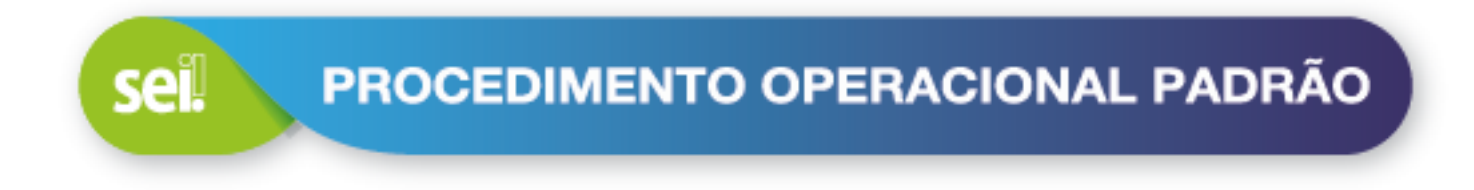

# MANUAL USUÁRIO EXTERNO

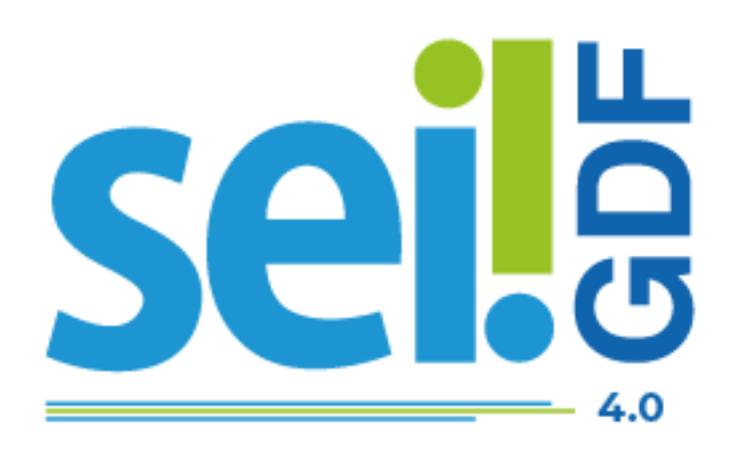

Governador do Distrito Federal Ibaneis Rocha

Vice-Governadora do Distrito Federal Celina Leão

Secretário de Estado de Economia Ney Ferraz

Secretário Executivo de Gestão Administrativa Ângelo Roncalli de Ramos Barros

Chefe da Unidade Central de Gestão do Processo Eletrônico e Inovação Lucirene de Almeida Carneiro

#### Elaboração

Unidade Central de Gestão do Processo Eletrônico e Inovação

- Bianca Regina Pereira Cardoso
- Fabiana Damasceno Rodrigues da Silva
- Geraldo Araújo Bezerra
- Graciene Luz Trevizolo
- Hérika de Oliveira Cunha
- Jader de Almeida Campos Netto
- Janaína Ferreira de Sousa
- Jane Dourado Arisawa Judici
- Lucas Vinícius Ibiapina Ribeiro
- Ludimila Lustosa Guimarães Lopes
- Rômulo Cardoso Pinheiro
- Suzany Pereira Bueno

|          | HISTÓRICO DE REVISÃO    |        |
|----------|-------------------------|--------|
| Data     | Descrição               | Versão |
| Jan/2025 | Versão inicial SEI 4.0. | 1.0    |

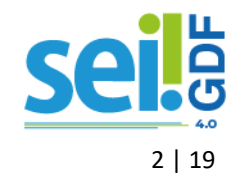

# APRESENTAÇÃO

A proposta deste documento é orientar de forma objetiva e clara o o cadastro de usuário externo no Sistema Eletrônico de Informações (SEI-GDF), realizado pelo cidadão ou interessado que necessite assinar documentos eletronicamente junto aos órgãos e entidades do Governo do Distrito Federal (GDF).

Usuário externo é a pessoa física autorizada a acessar ou atuar em determinados processos administrativos no SEI-GDF, independente de vinculação a determinada pessoa jurídica, visualização de processos e assinatura de contratos, convênios, termos, acordos e outros documentos congêneres junto aos órgãos e entidade do Governo do Distrito Federal.

É importante destacar que o cadastro como usuário externo no SEI-GDF é personalíssimo, ou seja, sua operação é sob a responsabilidade da pessoa física que opera o sistema, tendo como consequência a responsabilidade pelo uso indevido das ações efetuadas, as quais poderão ser passíveis de apuração civil, penal e administrativa.

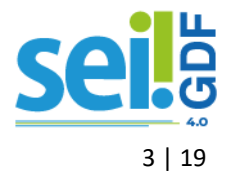

# SUMÁRIO

| APRESENTAÇÃO                            |    |
|-----------------------------------------|----|
| CADASTRO                                | 5  |
| ENTREGA DA DOCUMENTAÇÃO                 |    |
| ENTREGA FÍSICA                          | 8  |
| ENTREGA ELETRÔNICA                      | 9  |
| MINHAS SOLICITAÇÕES                     | 15 |
| ACESSO AO SEI-GDF                       | 16 |
| LOGIN                                   |    |
| RECUPERAR SENHA                         |    |
| TELA INICIAL                            |    |
| DECLARAÇÃO DE CONCORDÂNCIA E VERACIDADE |    |

# ÍNDICE DE FIGURAS

| Figura 1: Portal SEI-GDF. Em destaque: Usuário Externo                              | 5    |
|-------------------------------------------------------------------------------------|------|
| Figura 2: Portal SEI-GDF. Em destaque: Clique aqui para se cadastrar                | 6    |
| Figura 3: Tela do SEI-GDF. Em destaque: Clique aqui para continuar                  | 6    |
| Figura 4: Tela de cadastro de Usuário Externo do Sistema SEI-GDF                    | 7    |
| Figura 5: Portal SEI-GDF. Em destaque: Entrega da Documentação                      | 8    |
| Figura 6: Portal SEI-GDF, tela Entrega Física de Documentação                       | 9    |
| Figura 7: Portal SEI-GDF. Em destaque Dica para o autorretrato(selfie)              | 10   |
| Figura 8: Portal SEI-GDF. Em destaque Clique aqui para Peticionar                   | 11   |
| Figura 9: Tela SISPE. Em destaque botão Entrar com gov.br                           | 11   |
| Figura 10: Tela SISPE. Em destaque o campo CPF                                      | 12   |
| Figura 11: Tela SISPE. Em destaque o campo Senha                                    | 12   |
| Figura 12: Tela SISPE: formulário para enviar documentação                          | 13   |
| Figura 13: Pop-Up de confirmação de Peticionamento na tela do SISPE                 | 14   |
| Figura 14: Menu do SISPE. Em destaque o menu Solicitações                           | 15   |
| Figura 15: Tela Solicitações no SISPE. Em destaque campo de busca                   | 15   |
| Figura 16: Tela de login do SEI-GDF                                                 | 16   |
| Figura 17: Tela de Geração de Senha para Usuário Externo do SEI-GDF USUÁRIO EXTERNO | 17   |
| Figura 18: Menu Lateral do SEI-GDF USUÁRIO EXTERNO                                  | 17   |
| Figura 19: Tela de Controle de Acessos Externo do SEI-GDF USUÁRIO EXTERNO           | 18   |
| Figura 20: Tela Alteração de Senha do SEI-GDF USUÁRIO EXTERNO                       | 18 ( |
|                                                                                     |      |

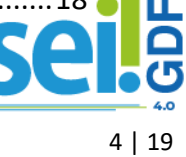

# CADASTRO

O **Cadastro de Usuário Externo SEI-GDF** será realizado uma **única vez**, e permitirá assinar documentos e acessar processos disponibilizados de diferentes órgãos e entidades do GDF pertencentes à instalação SEI-GDF.

#### ATENÇÃO

O Cadastro de Usuário Externo SEI-GDF **não implica em acesso automático** à processos em que seja interessado. Somente após a liberação do cadastro de usuário externo, a área responsável pela análise processual poderá disponibilizar documentos para assinatura.

Para realizar o Cadastro de Usuário Externo SEI-GDF, o interessado deverá acessar o Portal SEI-GDF (<u>www.portalsei.df.gov.br</u>), em CIDADÃO clicar na opção **Usuário Externo**.

|                           | S                            | ei          | GDF                 |                   |   |
|---------------------------|------------------------------|-------------|---------------------|-------------------|---|
| Di                        | gite aqui o que você procura |             |                     | Q                 |   |
| Sobre o SEI 🗸             | SEI no GDF 🗸                 | FAQ SEI-GDF | Tramita.Gov.br      | Indisponibilidade |   |
| CII                       | DADÃO ———                    |             | SERVIDO             | DR ATIVO          | _ |
| Q Pesquisa Processual     |                              | 8           | Acesso ao SEI - GDF |                   |   |
| 🕿 Usuário externo         |                              | ត្          | Atendimento         |                   |   |
| ✓ Autenticação de Documen | itos                         | \$          | Capacitação         |                   |   |
| Atendimento               |                              | •           | Orientações         |                   |   |

Figura 1: Portal SEI-GDF. Em destaque: Usuário Externo

Na página do Usuário Externo SEI-GDF, em PASSO 1: CADASTRO, clicar na opção Clique aqui se você ainda não está cadastrado no SEI-GDF.

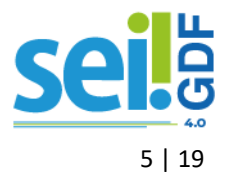

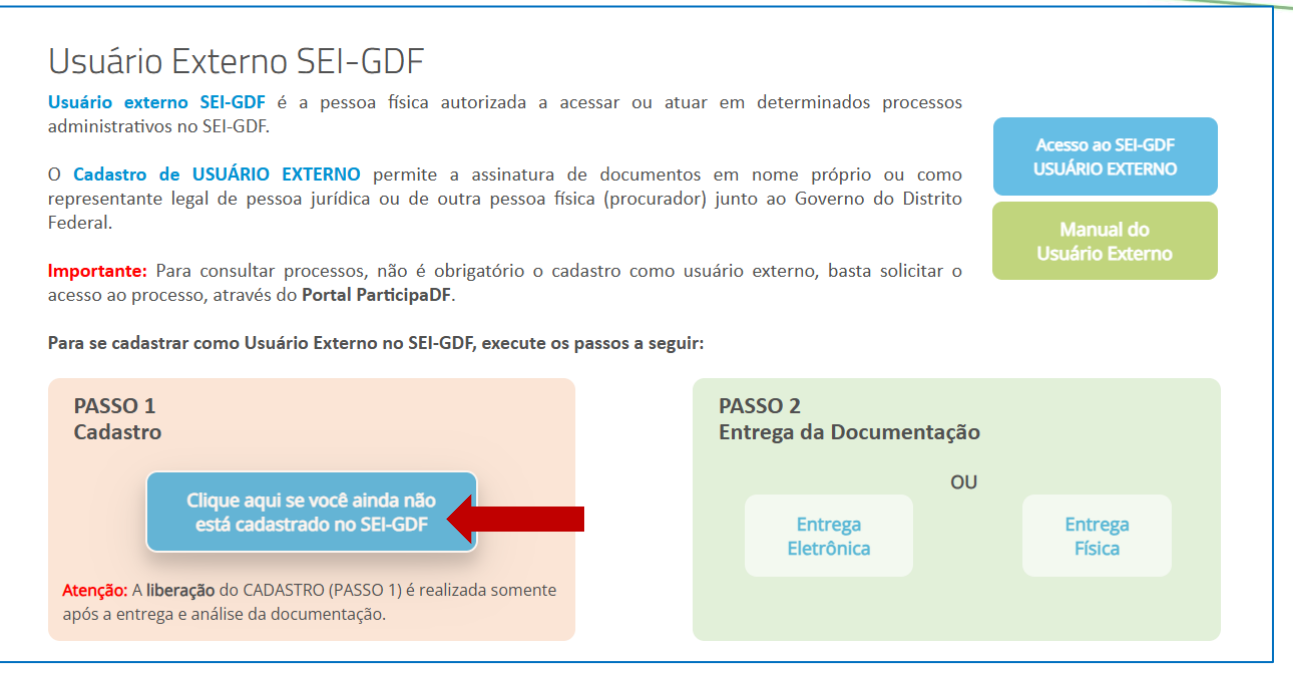

Figura 2: Portal SEI-GDF. Em destaque: Clique aqui para se cadastrar

O Portal SEI-GDF redirecionará para a tela de **Cadastro de Usuário do SEI-GDF**, onde encontram-se algumas informações, lê-las e em seguida clicar **Clique aqui para continuar**.

| GOVERNO DO DISTRITO FEDERAL                                                                                                    |
|----------------------------------------------------------------------------------------------------|
| sei                                                                                                    |
| Cadastro de Usuário Externo                                                                                                    |
| Cadastro destinado a usuários externos que participem de processos administrativos junto ao Governo do Distrito Federal, para fins de visualização de processos<br>com restrição de acesso aos interessados e assinatura de contratos, convênios, termos, acordos e outros instrumentos congêneres.                                                                  |
| O cadastro como usuário externo no SEI-GDF será realizado uma única vez. Assim, não há necessidade de novo cadastro para acessar processos/documentos<br>disponibilizados por órgão distinto ao primeiro cadastro.                                                                                                    |
| Para que ocorra a liberação do cadastro como Usuário Externo no SEI-GDF, o usuário deverá seguir os seguintes passos:                                                                                                    |
| 1) Preencher o formulário on-line disponível no link ao final desta página;                                                                                                    |
| 2) Apresentar documentação comprobatória pessoalmente ou por meio de Peticionamento Eletrônico, conforme orientações do Portal SEI-GDF.                                                                                                    |
| 2.1) Caso o usuário opte por apresentar a documentação comprobatória por peticionamento eletrônico para liberação do cadastro, alertamos que o e-mail<br>do cadastro de Usuário Externo do SEI-GDF deve ser o mesmo cadastrado no Gov.br.                                                                                                    |
| A realização do cadastro como Usuário Externo no SEI-GDF importará na aceitação de todos os termos e condições que regem o processo eletrônico, com fundamento na legislação do Governo do Distrito Federal (GDF), disponível no PORTAL SEI-GDF. As responsabilidades do Usuário Externo estão previstas no Art. 9º do Decreto nº 42.070, de 05 de maio de 2021.     |
| ATENÇÃO: O campo "Nome Social do Representante" é a designação pela qual pessoas trans - travestis, transexuais e transgêneros -<br>identificam-se e são socialmente reconhecidas, conforme o Decreto nº 37.982, de 30 de janeiro de 2017. Trata-se de campo OPCIONAL e não deve<br>ser preenchido com apelidos ou outros que não se enquandrem no normativo citado. |
| Clique aqui para continuar                                                                                                    |
| Figura 3: Tela do SEI-GDF. Em destaque: Clique aqui para continuar                                                                                                    |

O sistema redirecionará para o formulário de **Cadastro de Usuário Externo** para preencher os dados pessoais e a senha para acesso ao SEI-GDF.

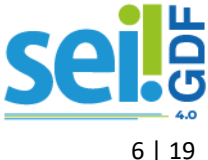

#### IMPORTANTE

Se optar por **Entrega Eletrônica da documentação**, deverá informar no campo E-mail o mesmo **E-mail** cadastrado na conta **Gov.Br**.

| GOVERNO DO DISTRITO FEDERAL                           |                                  |                       |
|-------------------------------------------------------|----------------------------------|-----------------------|
| sei.                                                  |                                  |                       |
| Cadastro de Usuário Externo                           |                                  | ×                     |
| Dados Cadastrais                                      |                                  |                       |
| Nome do Representante:                                |                                  |                       |
| I                                                     |                                  | Estrangeiro           |
| Nome Social do Representante (opcional, identidade de | gênero - Decreto nº 8.727/2016): |                       |
| CPF:                                                  | RG:                              | Órgão Expedidor:      |
| Telefone Comercial:                                   | Telefone Celular:                | Telefone Residencial: |
| Endereço Residencial:                                 |                                  |                       |
| Complemento:                                          |                                  | Bairro:               |
| País: Estado:                                         | Cidade:                          | CEP:                  |
| Brasil V                                              | ~                                |                       |
| Dados de Autenticação                                 |                                  |                       |
| E-mail pessoal:                                       |                                  |                       |
|                                                       |                                  |                       |
| Senha (no mínimo 8 caracteres com letras e números    | s):                              |                       |
| Confirmar Senha:                                      |                                  |                       |
|                                                       |                                  |                       |
| J25 7 5 0                                             |                                  |                       |
| Enviar Voltar                                         |                                  |                       |

Figura 4: Tela de cadastro de Usuário Externo do Sistema SEI-GDF

#### ATENÇÃO

A liberação do cadastro é realizada mediante a **Entrega da Documentação**. Faça logo após conclusão do cadastro.

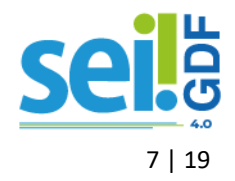

# ENTREGA DA DOCUMENTAÇÃO

A liberação do cadastro é realizada, SOMENTE, após análise da documentação entregue. O interessado pode optar em entregar de forma **Eletrônica** ou **Física**.

| Usuário Externo SEI-GDF<br>Usuário externo SEI-GDF é a pessoa física autorizad                                                                 | a a acessar ou atuar                               | em determinados proce                           | 25505        |                                      |
|----------------------------------------------------------------------------------------------------|----------------------------------------------------|-------------------------------------------------|--------------|--------------------------------------|
| administrativos no SEI-GDF.<br>O <b>Cadastro de USUÁRIO EXTERNO</b> permite a assina<br>representante legal de pessoa jurídica ou de outra pes | atura de documentos e<br>soa física (procurador) j | em nome próprio ou c<br>junto ao Governo do Dis | omo<br>trito | Acesso ao SEI-GDF<br>USUÁRIO EXTERNO |
| Federal.<br>Importante: Para consultar processos, não é obrigatório<br>acesso ao processo, através do Portal ParticipaDF.                      | ar o                                               | Manual do<br>Usuário Externo                    |              |                                      |
| Para se cadastrar como Usuário Externo no SEI-GDF, exec                                                                                        | ute os passos a seguir:                            |                                                 | L            |                                      |
| PASSO 1<br>Cadastro                                                                                                    |                                                    | PASSO 2<br>Entrega da Documen                   | tação        |                                      |
| Clique aqui se você ainda não<br>está cadastrado no SEI-GDF                                                                                    |                                                    | Entrega<br>Eletrônica                           | OU           | Entrega<br>Física                    |
| Atenção: A liberação do CADASTRO (PASSO 1) é realizada son<br>após a entrega e análise da documentação.                                        | nente                                              |                                                 |              |                                      |

Figura 5: Portal SEI-GDF. Em destaque: Entrega da Documentação

#### **ENTREGA FÍSICA**

O interessado deverá providenciar os seguintes documentos:

- ✓ Documento de identificação oficial com foto (cópia e original);
- ✓ CPF(cópia e original);
- Declaração de Concordância e Veracidade (preencher e assinar);
  - a) Assinar a declaração de próprio punho, com caneta; ou

#### IMPORTANTE

A assinatura deve ser efetuada conforme consta no documento de identificação a ser apresentado.

b) Assinar a declaração utilizando o **Assinador Digital Gov.Br:** acessar a página eletrônica assinador.iti.br ou o aplicativo <u>Gov.br</u>

#### ATENÇÃO

O assinador GOV.Br NÃO é o SEI-GDF, e vai servir APENAS para assinar digitalmente a declaração, mediante uma conta verificada ou comprovada no gov.br.

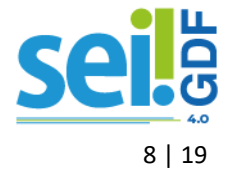

 CNPJ (comprovante de inscrição e situação cadastral disponível no site da Receita Federal do Brasil), SOMENTE se o usuário seja vinculado a uma pessoa jurídica.

Os documentos poderão ser entregues em qualquer Unidade Protocolizadora SEI-GDF, localizada em órgão ou entidade do GDF de sua preferência. Os endereços e telefones das unidades podem ser pesquisados no Portal SEI-GDF.

#### IMPORTANTE

Cópias autenticadas em cartório poderão ser entregue por terceiros ou enviadas por Correios. A Declaração de Concordância e Veracidade necessitará de reconhecimento de firma em cartório OU assinar utilizando o Assinador Digital GOV.Br.

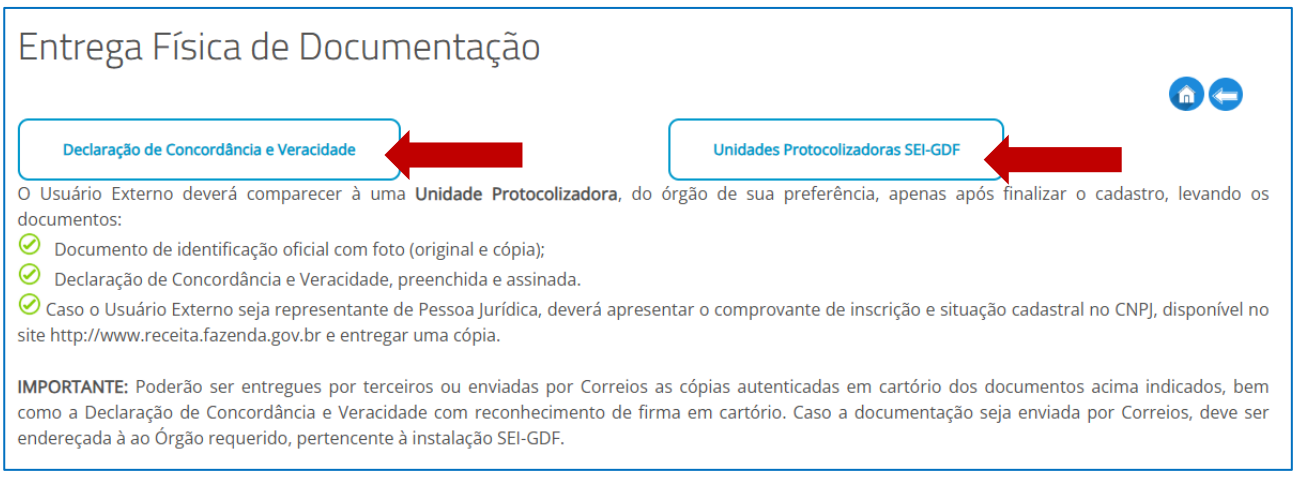

Figura 6: Portal SEI-GDF, tela Entrega Física de Documentação.

#### ENTREGA ELETRÔNICA

O interessado poderá optar em realizar a entrega dos documentos de forma eletrônica, através do Sistema de Peticionamento Eletrônico.

#### IMPORTANTE

Se optar entregar de forma eletrônica, é necessário possuir uma **conta Gov.Br**. Acesse <u>Dúvidas Frequentes da Conta gov.br</u> para esclarecimentos.

#### a) Preparar documentação

Para enviar os documentos eletronicamente, será necessário que todos os arquivos en la possuam a extensão PDF. Os documentos a serem enviados são:

- Documento de identificação oficial com foto + CPF, caso não conste o número no documento de identificação (em arquivo único .pdf);
- Autorretrato segurando o Documento de Identificação Oficial com Foto (em arquivo .pdf);
- ✓ CNPJ, comprovante de inscrição + situação cadastral, apenas se for representante de empresa (em único arquivo .pdf).

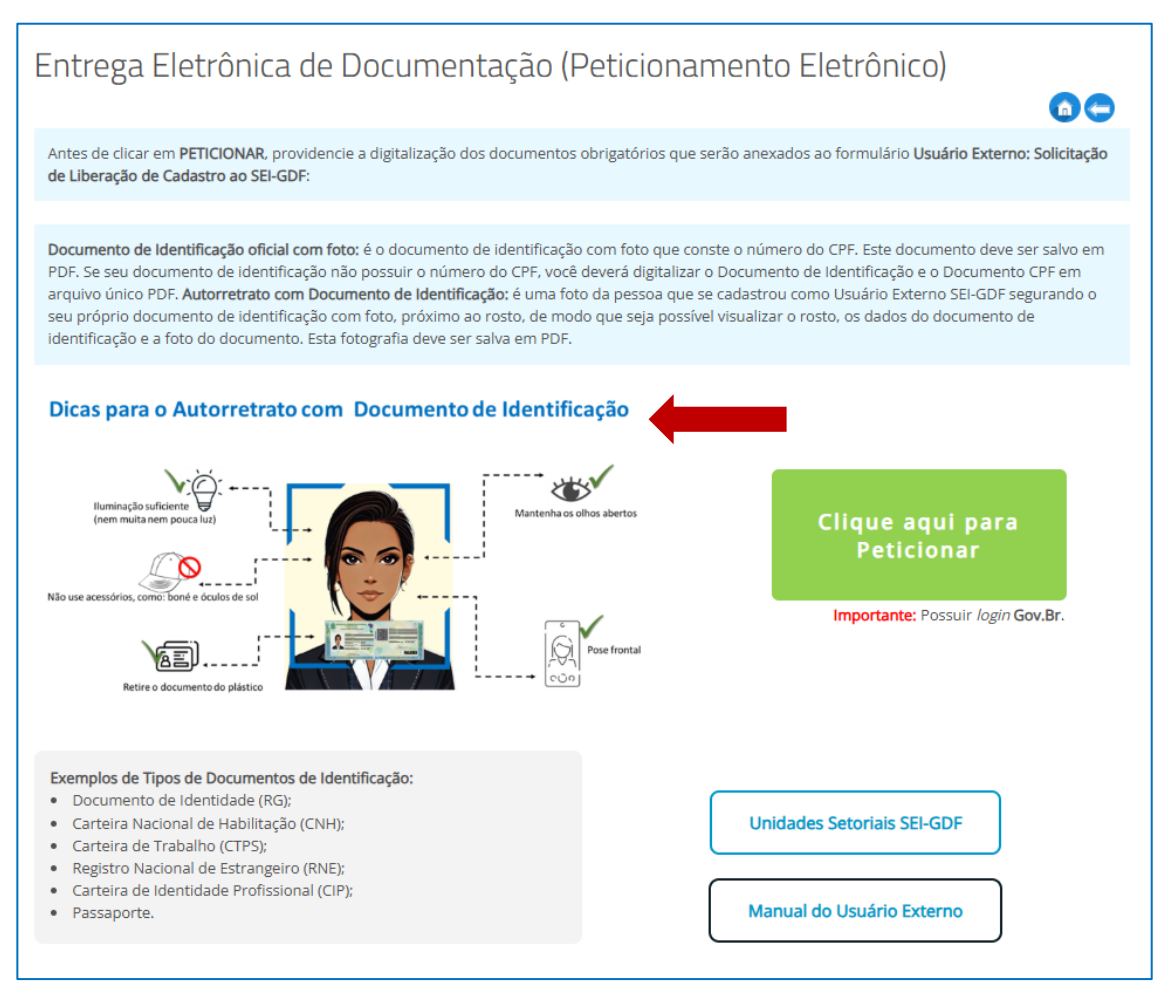

Figura 7: Portal SEI-GDF. Em destaque Dica para o autorretrato(selfie)

Para fazer o Autorretrato (selfie) orientamos:

- ✓ Escolher um ambiente iluminado;
- ✓ Segurar o documento de identificação ao lado rosto;
- Retirar óculos escuros, chapéus, bonés e demais acessórios que atrapalhem a visualização completa do rosto.

#### b) Enviar documentação

Para enviar os documentos, clicar em **Clique aqui para Peticionar** ou acessar o Sistema de Peticionamento Eletrônico (SISPE) através do endereço <u>https://sistemas.df.gov.br/sispe/login</u>.

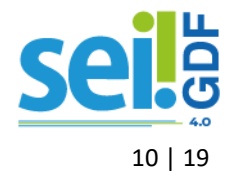

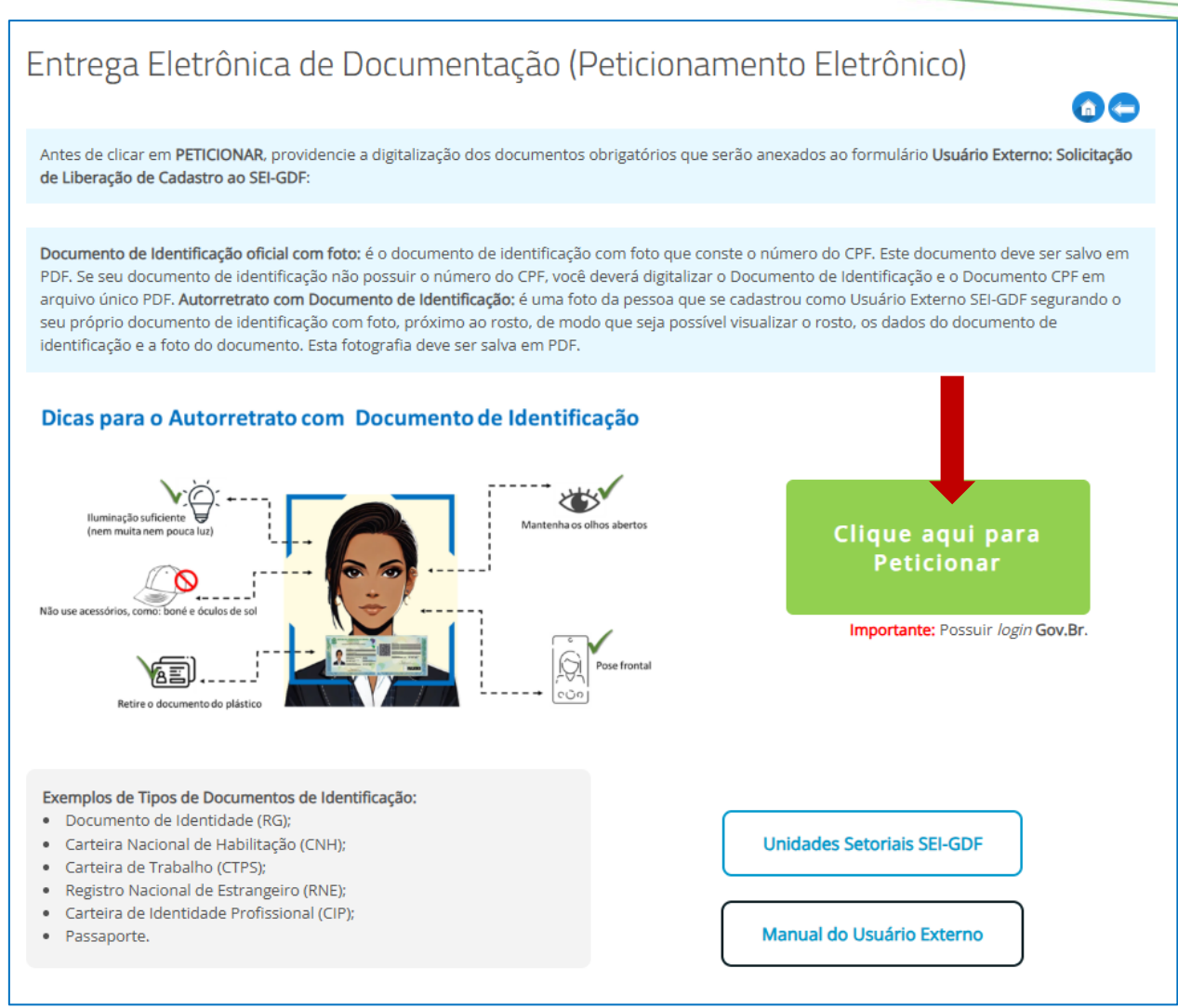

Figura 8: Portal SEI-GDF. Em destaque Clique aqui para Peticionar

#### Clicar em Entrar com gov.br para acessar o SISPE.

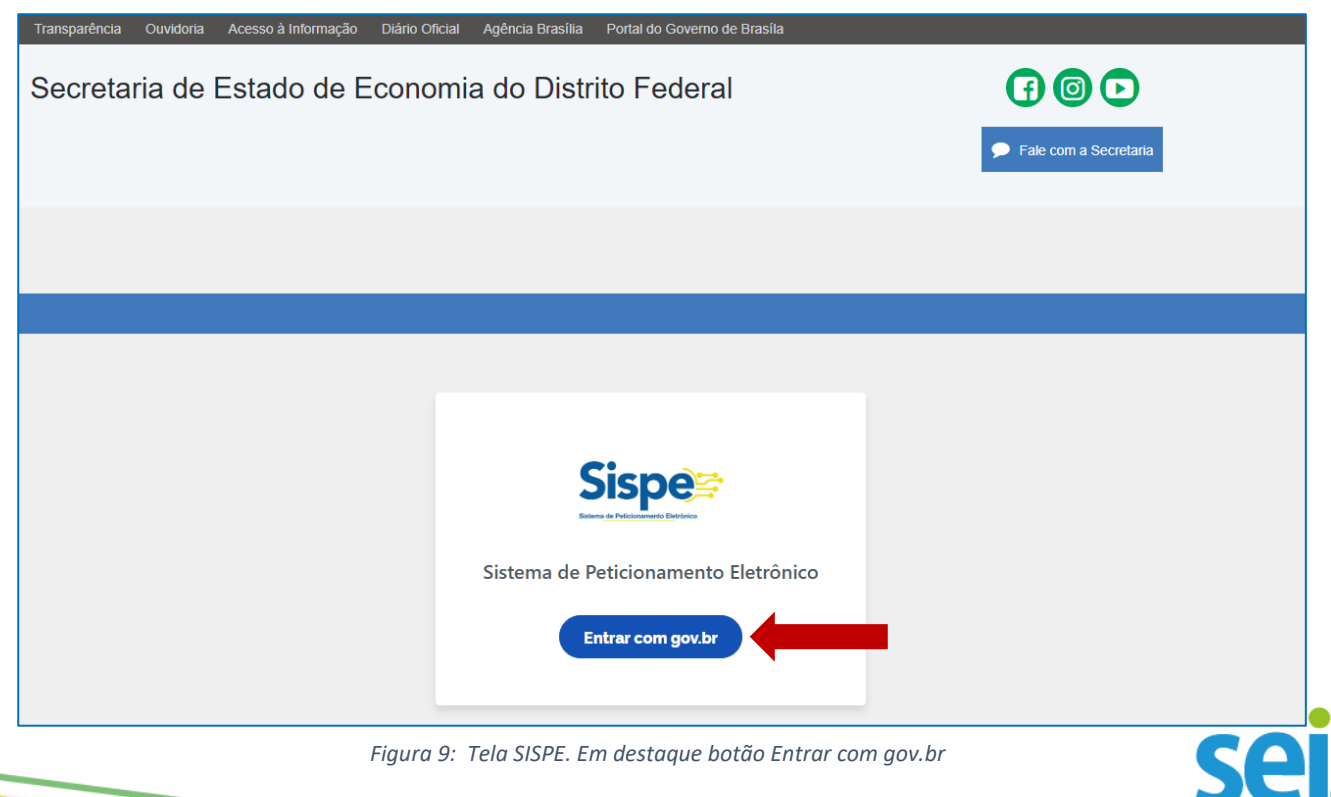

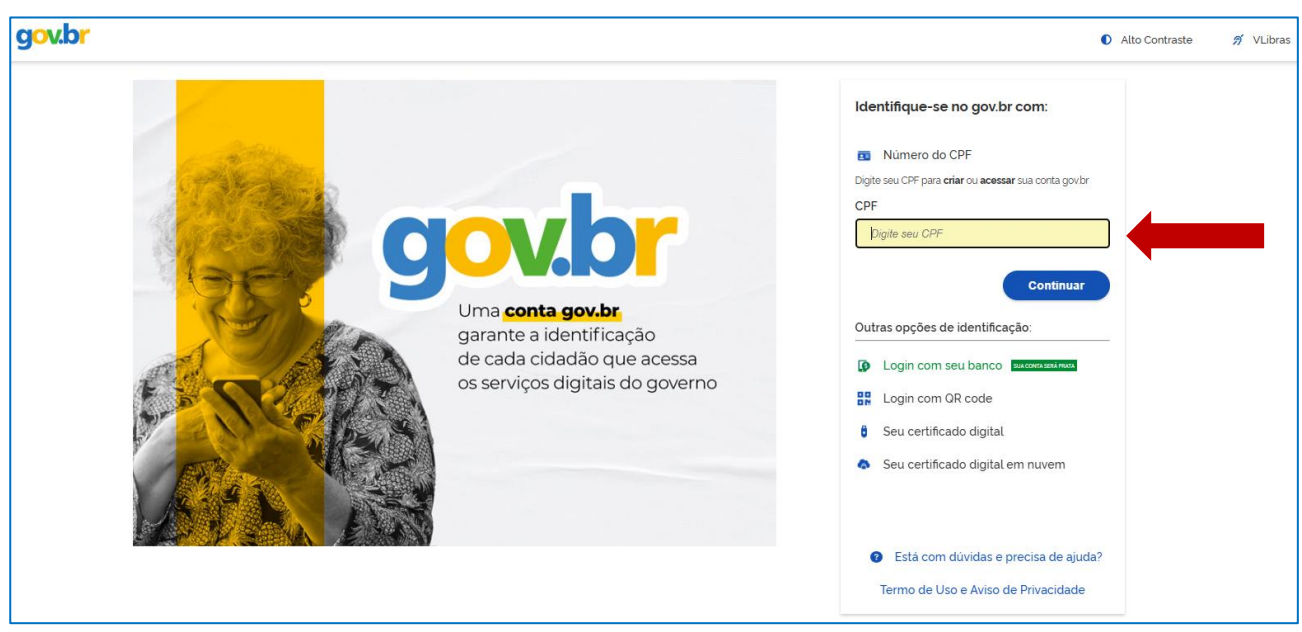

Informar os dados de *login* e senha da sua conta GOV.BR.

Figura 10: Tela SISPE. Em destaque o campo CPF

| gov.br                                                             |                                                                            | Alto Contraste | 🚿 VLibras |
|--------------------------------------------------------------------|----------------------------------------------------------------------------|----------------|-----------|
| Digite sua senha para acessar o login único do<br>governo federal. | Digite sua senha<br>CPF<br>Senha<br>Esqueci minha senha<br>Cancelar Entrar |                |           |

Figura 11: Tela SISPE. Em destaque o campo Senha

Após o login, preencher o formulário Usuário Externo: Solicitação de Liberação de Cadastro SEI-GDF. O primeiro campo é **Órgão**, o órgão escolhido receberá o seu peticionamento, fará a análise da documentação e a liberação do cadastro.

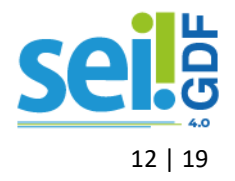

| Sistema de Peticior                                                   | namento Eletrônico Solicitações Novo Peticionamento                                                                                                    | NOME DO USUÁRIO                                                                   |
|-----------------------------------------------------------------------|----------------------------------------------------------------------------------------------------|-----------------------------------------------------------------------------------|
| ticioname                                                             | nto                                                                                                    | Vot                                                                               |
| Título<br>Descrição                                                   | Usuário Externo: Solicitação de Liberação de Cadastro ao SEI-GDF<br>Cadastro destinado a liberação de usuários externos que participem de processos administrativos junto ao C<br>pessoa jurídica, para fins de assinatura de contratos, convênios, termos, acordos e outros instrumentos conç | Governo do Distrito Federal, independente de vinculação a determinada<br>gêneres. |
| Órgão                                                                 | Público alvo: Novos usuários que se cadastraram como usuários externos no SEI-GDF.<br>Selecione o Órgão                                                                                                    | ~                                                                                 |
| ATENÇÃO:                                                              |                                                                                                    |                                                                                   |
| 1) Os dados do FORM                                                   | IULÁRIO ABAIXO e dos DOCUMENTOS A SEREM ANEXADOS devem devem ser os mesmos do CADASTRO DE USUÁRIO EX                                                                                                    | XTERNO e do gov.br;                                                               |
| 2) Os DOCUMENTOS                                                      | A SEREM ANEXADOS são:                                                                                                    |                                                                                   |
| a) Documento de Iden<br>Observação: caso o se<br>PDF.                 | titricação oficial com toto, que conste o numero do LYF. Esta documento deve ser salvo em PUF.<br>u documento de identificação não conste o CPF, você deverá fazer a digitalização do Documento de Identificação e do Do                                                                       | ocumento CPF em arquivo único                                                     |
| <ul> <li>b) O Autoretrato com<br/>possível visualizar a fo</li> </ul> | Documento de Identificação: é uma selfie do usuário externo segurando o documento de identificação com foto, abaixo o<br>ito e os dados do documento de identificação. Esta fotografia deve ser salva em PDF.                                                                                  | do rosto, de modo que seja                                                        |
|                                                                       |                                                                                                    |                                                                                   |

Figura 12: Tela SISPE: formulário para enviar documentação

Realizar a leitura de todas as informações contidas no formulário, inclusive a **DECLARAÇÃO DE CONCORDÂNCIA E VERACIDADE** e em seguida preencher os campos.

Após preencher os dados, clicar no botão **Anexar documento**, localizado no final do formulário, o sistema abrirá uma janela pop-Up para: **Selecionar o Tipo de Anexo** e **Selecionar o Arquivo**. Repetir esta ação para cada arquivo a ser enviado.

### IMPORTANTE Escolher o tipo de anexo de acordo com o respectivo conteúdo do arquivo PDF gerado no passo Preparar documentação para peticionar.

A medida que forem anexados os arquivos, o sistema apresenta a lista com o arquivo inserido na

coluna Arquivo e com o Tipo de Anexo. Caso tenha que corrigir, clique no ícone Alterar 🧭 para

alterar o arquivo ou tipo de anexo ou no ícone **Remover anexo** 브 para excluir.

Clicar no botão **Peticionar**, localizado ao lado do botão **Anexar documento**, para enviar o seu requerimento.

O sistema apresentará uma mensagem de confirmação do peticionamento, clicar em OK para confirmar.

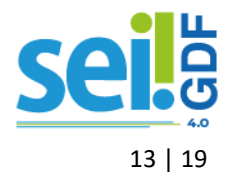

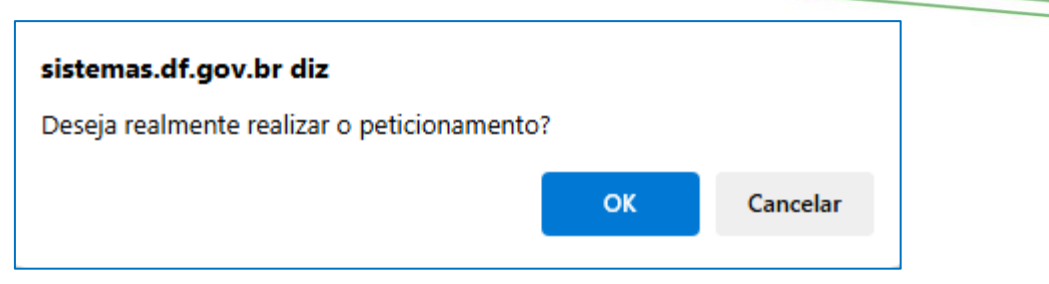

Figura 13: Pop-Up de confirmação de Peticionamento na tela do SISPE.

Aguardar com a janela aberta até a finalização do processamento da sua solicitação. Após finalizado o envio, o sistema redirecionará para a tela Solicitações e apresentará uma mensagem de confirmação de envio do peticionamento.

#### IMPORTANTE

**NÃO FECHE O NAVEGADOR** até a finalização do processamento da sua solicitação. Após o processamento, será redirecionado para a tela de Solicitações, tela onde é a apresentada a lista de solicitações já realizadas.

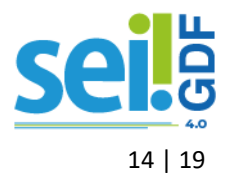

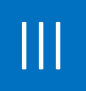

# MINHAS SOLICITAÇÕES

Todos os peticionamentos realizados através do SISPE, poderão ser consultados no menu Solicitações, localizado no topo superior.

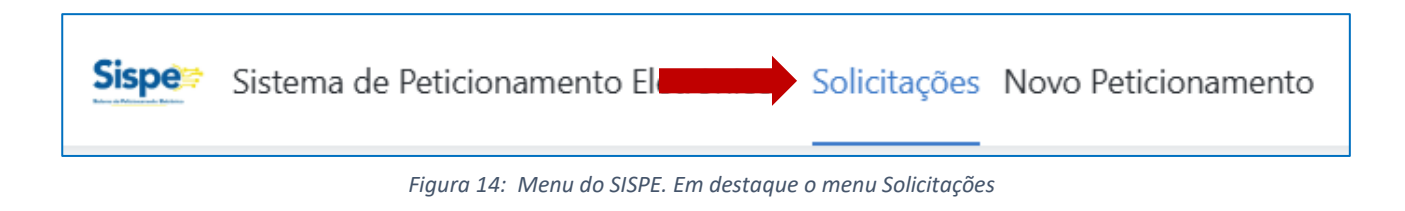

Na tela de Solicitações é apresentada uma mensagem ao Usuário Externo com destaque ao Artigo 9º do Decreto nº 42.070/2021, de 05/05/2021. Ler com atenção o artigo.

O usuário poderá buscar por palavra chave do título do peticionamento ou pelo número do processo para localizar uma solicitação, utilizando o campo que antecede a lista de solicitações.

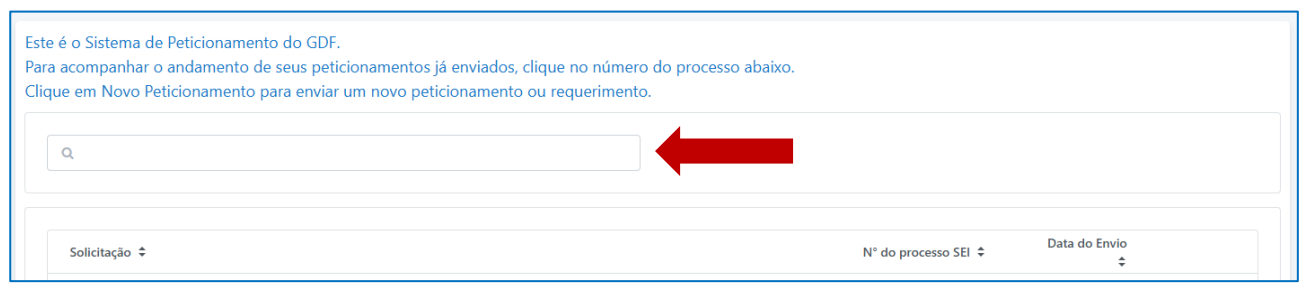

Figura 15: Tela Solicitações no SISPE. Em destaque campo de busca

A lista de solicitações apresenta as colunas: Solicitação, descreve o Título do Peticionamento da solicitação, o Nº do processo SEI, apresenta o número do processo SEI-GDF gerado e ao clicar é redirecionado para a página de **Pesquisa Pública** do SEI-GDF, a Data do Envio, apresenta a data em que foi realizada a petição e a última coluna contém os ícones, a seguir:

- ✓ ೨ Último andamento do processo: abre uma janela *pop-Up* com as informações do último andamento e listagem das unidades onde o processo está aberto no sistema SEI-GDF;
- Baixar Comprovante de Envio: para download do recibo de envio;
- Adicionar arquivos: para inclusão de novos arquivos no mesmo processo para correção ou por solicitação do órgão responsável pela análise processual. Esta funcionalidade está disponível SOMENTE para alguns Títulos do SISPE.

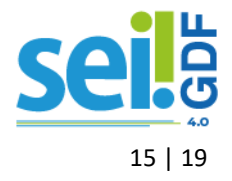

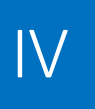

# **ACESSO AO SEI-GDF**

Após a entrega da documentação, de maneira Eletrônica ou Física, é realizada a análise documental, e quando deferido o cadastro de Usuário Externo é LIBERADO.

#### IMPORTANTE

O Usuário Externo **SOMENTE** conseguirá efetuar o *login* no SEI-GDF após a liberação do cadastro realizado por órgão ou entidade do GDF.

A área do Usuário Externo SEI-GDF deverá ser acessado através do Portal SEI-GDF (https://portalsei.df.gov.br/) em CIDADÃO/Usuário Externo e em seguida clicar na opção Acesso

).

ao SEI-GDF USUÁRIO EXTERNO (

#### LOGIN

Na tela de login do SEI-GDF do Acesso para Usuários Externos, informar o e-mail informado e a senha gerada pelo próprio usuário externo no momento do cadastro

| GOVERNO DO DISTRITO FEDERAL       |                                                      |
|-----------------------------------|------------------------------------------------------|
| Sistema Eletrônico de Informações |                                                      |
|                                   |                                                      |
|                                   |                                                      |
|                                   |                                                      |
|                                   |                                                      |
|                                   |                                                      |
|                                   |                                                      |
|                                   | coi                                                  |
|                                   | JCI:                                                 |
|                                   | Acosso para liquários Externos                       |
|                                   | Acesso para osuanos externos                         |
| •                                 | E mail                                               |
| -                                 | E-fildh                                              |
| <u>A</u>                          | Sanha                                                |
|                                   | Guina                                                |
|                                   | ENTRAR                                               |
|                                   |                                                      |
|                                   | Clique aqui para se cadastrar<br>Escueri minha senha |
|                                   |                                                      |
|                                   |                                                      |
|                                   |                                                      |

Figura 16: Tela de login do SEI-GDF

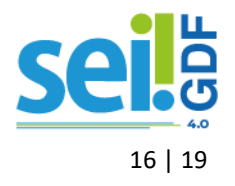

#### **RECUPERAR SENHA**

Caso tenha esquecido a senha gerada no cadastro, o usuário externo deve:

- a) na tela Acesso para Usuários Externos SEI-GDF, clicar na opção Esqueci minha senha;
- b) na tela **Geração de Senha para Usuário Externo**, digitar o e-mail informado no cadastro e clicar em Gerar Nova Senha.

#### **ATENÇÃO**

A opção de recuperar senha é disponibilizada SOMENTE após a liberação do cadastro.

| governo do distrito federal Sel.      |  |
|---------------------------------------|--|
| Geração de Senha para Usuário Externo |  |
|                                       |  |
| E-mail:                               |  |
|                                       |  |
| Gerar nova senha                      |  |
|                                       |  |

Figura 17: Tela de Geração de Senha para Usuário Externo do SEI-GDF USUÁRIO EXTERNO

Ao solicitar a recuperação de senha, o usuário deve verificar, além da caixa de entrada, a caixa de spam/lixo eletrônico do endereço de e-mail cadastrado. Caso o usuário não receba a nova senha após algumas horas, é provável que o domínio do endereço eletrônico cadastrado esteja bloqueando o e-mail automático do sistema. Nesse caso, entre em contato com uma de nossas Unidades Setoriais do SEI-GDF.

#### **TELA INICIAL**

Após o login, o sistema apresenta a tela inicial Controle de Acessos Externos, e o menu lateral.

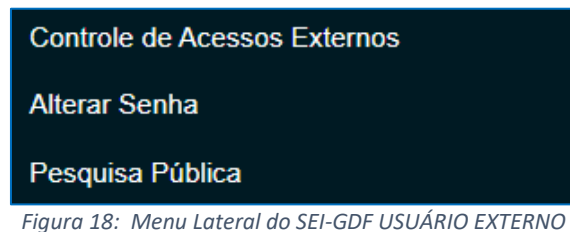

Controle de Acesso Externo: apresenta a lista de acessos externos ativos, com a opção de filtrar os inativos em <u>Ver expirados</u>.

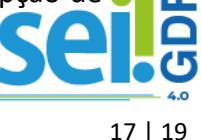

| Controle de Acesso | os Externos               |      |           |                     |                        |
|--------------------|---------------------------|------|-----------|---------------------|------------------------|
| √er expirados      |                           |      |           |                     |                        |
|                    |                           |      |           | Lista de Acessos Ex | xternos (2 registros): |
| Processo           | Documento para Assinatura | Тіро | Liberação | Validade            | Ações                  |

Ainda na tela de Controle de Acessos Externos, na coluna Ações aparecer o ícone 🖍 (representado por uma caneta preta), significa que possui documento aguardando assinatura.

Clicar no número do documento localizado na coluna Documento para Assinatura, para ler o documento e clicar no botão Assinar ( Assinar ), localizado no canto superior direito da tela.

 Alterar Senha: tela para alteração de senha contendo campos para informar a senha atual, a nova senha e confirmar nova senha.

| Alteração de Senha                 |                        |
|------------------------------------|------------------------|
| Senha Atual:                       |                        |
| Nova Senha (no mínimo 8 caracteres | com letras e números): |
| Confirmar Nova Senha:              |                        |
| Salvar Cancelar                    |                        |

Figura 20: Tela Alteração de Senha do SEI-GDF USUÁRIO EXTERNO

✓ Pesquisa Pública: o sistema abrirá nova janela para a página de Pesquisa Pública.

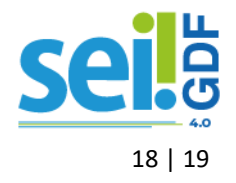

DECLARAÇÃO DE CONCORDÂNCIA E VERACIDADE

#### DECLARAÇÃO DE CONCORDÂNCIA E VERACIDADE

Por meio deste documento e do cadastro como usuário externo no SEI-GDF, eu, CPF n⁰ \_\_\_\_\_, RG nº \_\_\_\_\_\_ , declaro que aceito as condições que disciplinam o processo eletrônico, com fundamento na legislação que rege o processo eletrônico no Governo do Distrito Federal (GDF), Decreto n.º 36.756 de 16/09/2015 alterado pelo Decreto n.º 37.565 de 23 de agosto de 2016 e Portaria n.º 459 de 25 de novembro de 2016 e legislações correlatas - admitindo como válida a assinatura eletrônica na modalidade cadastrada (login e senha), tendo como consequência a responsabilidade pelo uso indevido das ações efetuadas, as quais serão passíveis de apuração de responsabilidade civil, penal e administrativa. Declaro, ainda, que o endereço informado referente ao meu domicílio é verdadeiro e que são de minha exclusiva responsabilidade: I- o sigilo da senha de acesso, não sendo oponível, em qualquer hipótese, alegação de uso indevido; II– as condições de minha rede de comunicação, o acesso a meu provedor de internet e a configuração do computador utilizado nas transações eletrônicas; III - a conformidade entre os dados informados no formulário eletrônico de peticionamento e aqueles contidos no documento protocolizado, incluindo o preenchimento dos campos obrigatórios e anexação dos documentos essenciais e complementares; IV - a confecção da petição e dos documentos digitais em conformidade com os requisitos estabelecidos pelo sistema, no que se refere ao formato e ao tamanho dos arquivos transmitidos eletronicamente; V - a conservação dos originais em papel de documentos digitalizados enviados por meio de peticionamento eletrônico, para que, caso solicitado, sejam apresentados ao Governo do Distrito Federal (GDF) para qualquer tipo de conferência; VI - a verificação, por meio do recibo eletrônico de protocolo, do recebimento das petições e dos documentos transmitidos eletronicamente; VII- a observância dos fusos horários existentes no Brasil, para fins de contagem e cumprimento de prazo processual, tendo sempre por referência o horário oficial de Brasília; VIII – a observância dos períodos de manutenção programada ou qualquer outro tipo de indisponibilidade do sistema; IX - a consulta periódica ao SEI para acompanhamento do regular recebimento das petições e documentos transmitidos eletronicamente; X – o acesso ao endereço eletrônico http://www.portalsei.df.gov.br/ para obter demais orientações sobre como utilizar o SEI-GDF, avisos de manutenções e paradas, recomendações e regulamentações acerca da utilização do sistema.

\_\_\_\_\_de \_\_\_\_\_de \_\_\_\_\_de \_\_\_\_\_de 20\_\_\_\_.

Assinatura do Usuário (assinar conforme consta no documento de identificação civil apresentado)

Para efetivar a liberação do seu login, favor procurar a Unidade Setorial de Gestão do órgão vinculado ao seu cadastro portando os seguintes documentos:

✓ O original da presente Declaração de Concordância e Veracidade, preenchida e assinada;

✓ Documento pessoal que contenha número de CPF, RG e órgão expedidor – originais e cópia;

 $\checkmark$  Caso o usuário seja vinculado a uma pessoa jurídica, deve encaminhar o comprovante de inscrição e situação cadastral no CNPJ disponível no site http://www.receita.fazenda.gov.br .

**Observação:** Poderão ser entregues por terceiros ou enviadas por Correios as cópias autenticadas em cartório dos documentos acima indicados, bem como da declaração com reconhecimento de firma em cartório. Caso a documentação seja enviada por Correios, deve ser endereçada a Unidade Setorial de Gestão do órgão vinculado. O endereço da Unidade Setorial de Gestão pode ser obtido em <u>www.portalsei.df.gov.br/category/seigdf/atendimento</u>.

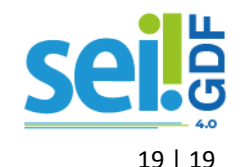